# Configurar serviços de correção com integração ISE e FirePower

## Contents

Introduction **Prerequisites** Requirements Componentes Utilizados Configurar Diagrama de Rede FireSight Management Center (Defense Center) Módulo de correção do ISE Política de correlação **ASA** ISE Configurar o NAD (Network Access Device, dispositivo de acesso à rede) Habilitar controle de rede adaptável DACL de quarentena Perfil de autorização para quarentena Regras de autorização Verificar O AnyConnect inicia a sessão de VPN do ASA Acerto na política de correlação do FireSight O ISE realiza a guarentena e envia CoA Sessão VPN desconectada Troubleshoot FireSight (Centro de defesa) ISE Bugs Informações Relacionadas

## Introduction

Este documento descreve como usar o módulo de correção em um dispositivo Cisco FireSight para detectar ataques e corrigir automaticamente o invasor com o uso do Cisco Identity Service Engine (ISE) como servidor de políticas. O exemplo fornecido neste documento descreve o método usado para remediar um usuário remoto de VPN que se autentica via ISE, mas também pode ser usado para um usuário 802.1x/MAB/WebAuth com ou sem fio.

**Note**: O módulo de correção mencionado neste documento não é oficialmente suportado pela Cisco. Ele é compartilhado em um portal da comunidade e pode ser usado por qualquer pessoa. Nas versões 5.4 e posteriores, também há um módulo de correção mais recente disponível, baseado no protocolo *pxGrid*. Este módulo não é suportado na versão 6.0, mas está planejado para ser suportado em versões futuras.

## Prerequisites

## Requirements

A Cisco recomenda que você tenha conhecimento destes tópicos:

- Configuração de VPN do Cisco Adaptive Security Appliance (ASA)
- Configuração do Cisco AnyConnect Secure Mobility Client
- Configuração básica do Cisco FireSight
- Configuração básica do Cisco FirePower
- configuração do Cisco ISE

## **Componentes Utilizados**

As informações neste documento são baseadas nestas versões de software e hardware:

- Microsoft Windows 7
- Cisco ASA versão 9.3 ou posterior
- Software Cisco ISE versões 1.3 e posteriores
- Cisco AnyConnect Secure Mobility Client versões 3.0 e posteriores
- Cisco FireSight Management Center versão 5.4
- Cisco FirePower versão 5.4 (máquina virtual (VM))

The information in this document was created from the devices in a specific lab environment. All of the devices used in this document started with a cleared (default) configuration. If your network is live, make sure that you understand the potential impact of any command.

## Configurar

Use as informações fornecidas nesta seção para configurar seu sistema.

**Note**: Use a Command Lookup Tool (somente clientes registrados) para obter mais informações sobre os comandos usados nesta seção.

### Diagrama de Rede

O exemplo descrito neste documento usa esta configuração de rede:

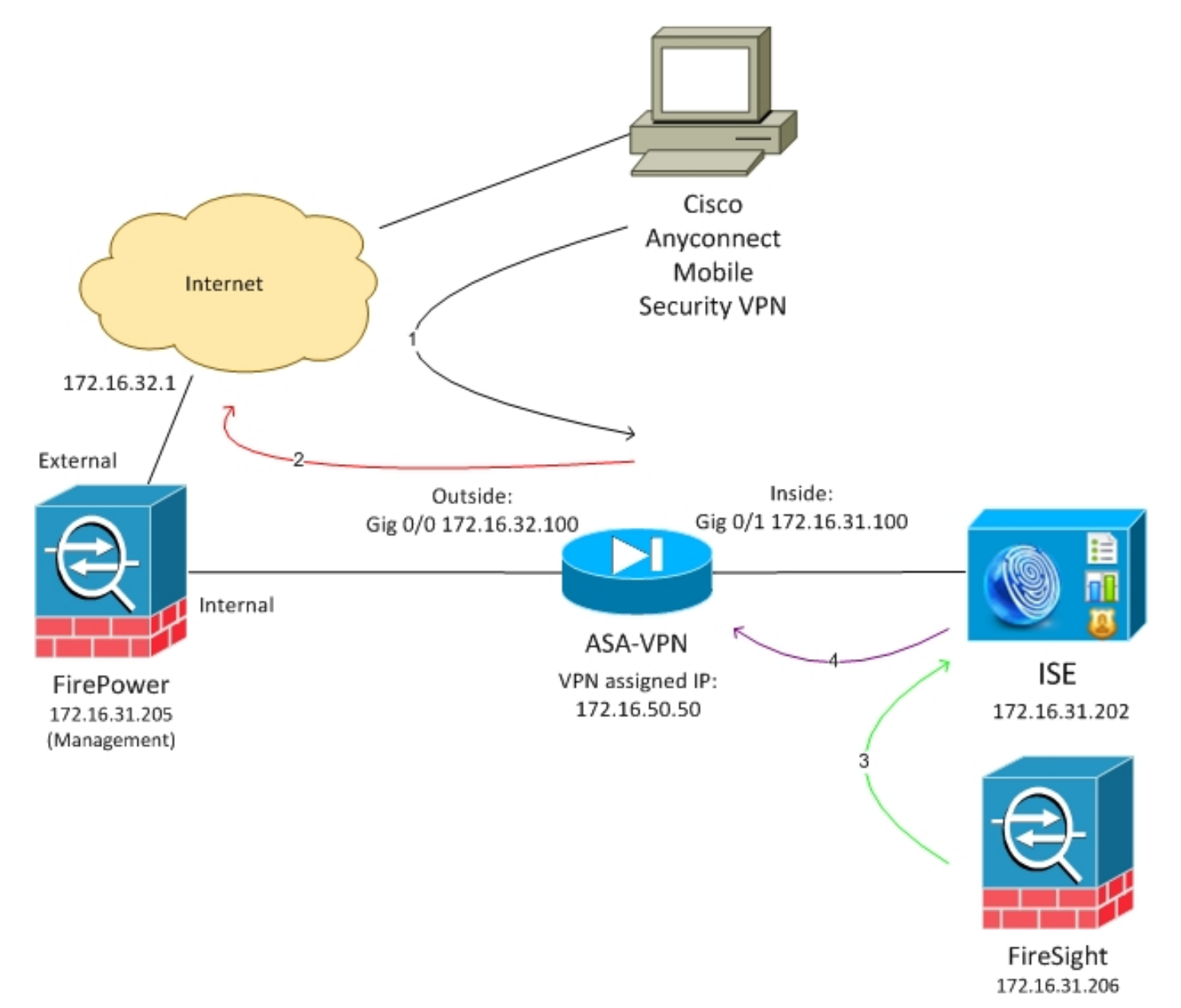

Este é o fluxo para esta configuração de rede:

- 1. O usuário inicia uma sessão VPN remota com o ASA (via Cisco AnyConnect Secure Mobility Versão 4.0).
- 2. O usuário tenta acessar *http://172.16.32.1*. (O tráfego é movido pelo FirePower, que é instalado na VM e gerenciado pelo FireSight.)
- 3. O FirePower é configurado para bloquear (em linha) o tráfego específico (políticas de acesso), mas também tem uma Política de correlação que é acionada. Como resultado, ele inicia a correção do ISE por meio da REST Application Programming Interface (API) (o

método QuarantineByIP).

- Quando o ISE recebe a chamada da API REST, ele procura a sessão e envia uma Alteração de Autorização RADIUS (CoA - RADIUS Change of Authorization) para o ASA, que encerra essa sessão.
- 5. O ASA desconecta o usuário da VPN. Como o AnyConnect está configurado com acesso VPN sempre conectado, uma nova sessão é estabelecida; entretanto, desta vez, uma regra de autorização ISE diferente é combinada (para hosts em quarentena) e o acesso limitado à rede é fornecido. Neste estágio, não importa como o usuário se conecta e se autentica à rede; enquanto o ISE for usado para autenticação e autorização, o usuário terá acesso limitado à rede devido à quarentena.

Como mencionado anteriormente, esse cenário funciona para qualquer tipo de sessão autenticada (VPN, 802.1x/MAB/Webauth com fio, 802.1x/MAB/Webauth), desde que o ISE seja usado para autenticação e o dispositivo de acesso à rede ofereça suporte à CoA RADIUS (todos os dispositivos modernos da Cisco).

**Tip**: Para mover o usuário para fora da quarentena, você pode usar a GUI do ISE. Versões futuras do módulo de correção também podem suportá-lo.

#### **FirePower**

**Note**: Um dispositivo VM é usado para o exemplo descrito neste documento. Somente a configuração inicial é executada via CLI. Todas as políticas são configuradas no Cisco Defense Center. Para obter mais detalhes, consulte a seção <u>Informações Relacionadas</u> deste documento.

A VM tem três interfaces, uma para gerenciamento e duas para inspeção em linha (interna/externa).

Todo o tráfego dos usuários da VPN se move pelo FirePower.

### FireSight Management Center (Defense Center)

#### Política de controle de acesso

Depois de instalar as licenças corretas e adicionar o dispositivo FirePower, navegue até **Policies > Access Control** e crie a política de acesso usada para descartar o tráfego HTTP para 172.16.32.1:

| Overview Analysis Polici   | es Devices Ob       | ects AMP          |                    |                  |             |           |              |           |              | 1                         | 😔 Heath 🛛 S   | ystern Ha | ov a     | dinin v  |
|----------------------------|---------------------|-------------------|--------------------|------------------|-------------|-----------|--------------|-----------|--------------|---------------------------|---------------|-----------|----------|----------|
| Access Control Intrusion * | Files Networ        | k Discovery SSL   | Application Dete   | stors Users      | Correlation | Actions * |              |           |              |                           |               |           |          |          |
| AccessPolicy               |                     |                   |                    |                  |             |           |              |           |              |                           | ina 🛛 🔘 G     | resi 📝    | Save and | d App Is |
| Enter a description        | - Intelligence 1077 | Descenaria delune | - And              |                  |             |           |              |           |              |                           |               |           |          |          |
| B Film in Design           | y anseigence - MTT  | Presponses Police | cad .              |                  |             |           |              |           | O ANI CI     | And the                   | Search Rules  |           |          | ×        |
|                            |                     |                   |                    |                  |             |           |              |           | · ·····      |                           |               |           | _        |          |
| e Name                     | Secres<br>James     | Deat<br>Zones     | Searce<br>Networks | Dest<br>Natworks | VLAN Tage   | Users     | Applications | Sec Parts | Deat Parts   | URLa                      | Action        |           |          |          |
| Astroinisterator Balan     |                     |                   |                    |                  |             |           |              |           |              |                           |               |           |          |          |
| This category is empty     |                     |                   |                    |                  |             |           |              |           |              |                           |               |           |          |          |
| Standard Rales             |                     |                   |                    |                  |             |           |              |           |              |                           |               |           |          |          |
| 3 Drap#DP80                | any .               | aty               | any .              | # 172.15.32.1    | WV.         | #09       | any          | MP.       | P BITTP      | any .                     | 🗶 Black       |           | a 🔝      | 10       |
| Root Rules                 |                     |                   |                    |                  |             |           |              |           |              |                           |               |           |          |          |
| This category is empty     |                     |                   |                    |                  |             |           |              |           |              |                           |               |           |          |          |
| Defea 8 Addres             |                     |                   |                    |                  |             |           |              |           | Selevators 1 | Prevention: Deletion Deca | By and Garray | aver,     | -        | \$       |

Todo o tráfego restante é aceito.

#### Módulo de correção do ISE

A versão atual do módulo ISE que é compartilhada no portal da comunidade é *ISE 1.2 Remediation Beta 1.3.19*:

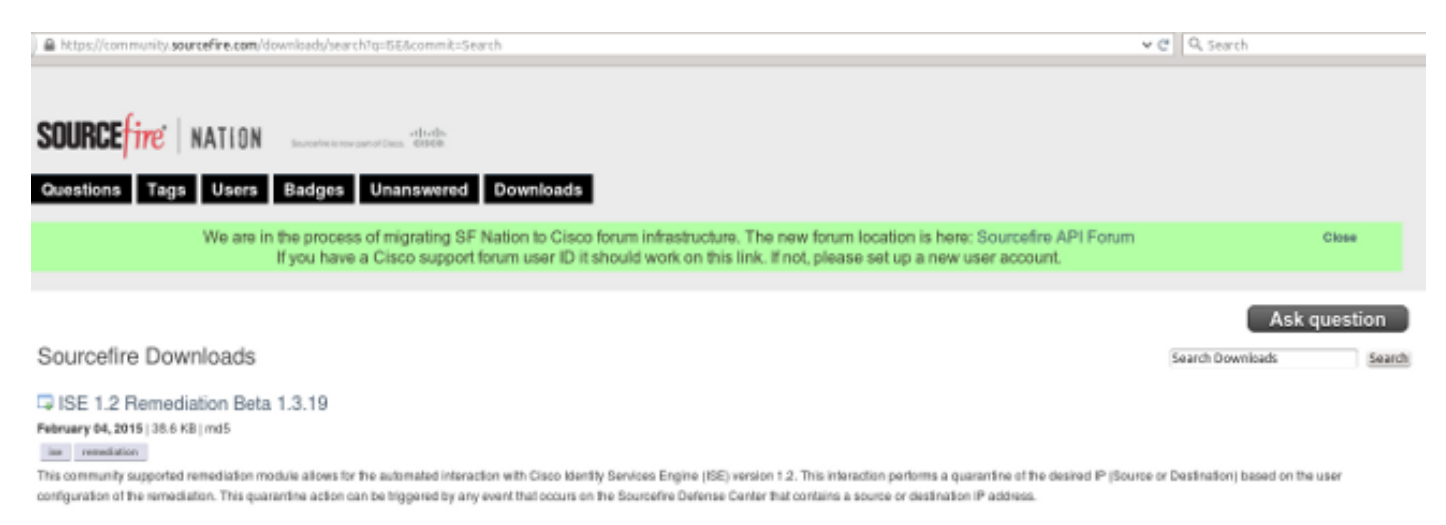

#### Navegue até Policies > Actions > Remediations > Modules e instale o arquivo:

| Overview Analysis Policies Devices Objects A       | AMP                      |               |                         |                             |   |
|----------------------------------------------------|--------------------------|---------------|-------------------------|-----------------------------|---|
| Access Control Intrusion   Files Network Discovery | SSL Application Detector | ors Users     | Correlation             | Actions + Modules           |   |
|                                                    |                          |               |                         |                             |   |
|                                                    |                          |               | Success<br>Module succe | ssfully installed           | × |
| Installed Remediation Modules                      |                          |               |                         |                             |   |
| Module Name                                        | Version                  | Description   |                         |                             |   |
| Cisco IOS Null Route                               | 1.0                      | Block an IP a | ddress in a Cisco IO    | 05 router                   |   |
| Cisco PIX Shun                                     | 1.1                      | Shun an IP a  | ddress in the PIX fi    | rewall                      |   |
| ISE 1.2 Remediation                                | 1.3.19                   | Quarantine II | addresses using 3       | dentity Services Engine 1.2 |   |
| Nmap Remediation                                   | 2.0                      | Perform an N  | map Scan                |                             |   |
| Set Attribute Value                                | 1.0                      | Set an Attrib | ute Value               |                             |   |

A instância correta deve ser criada. Navegue até **Policies > Actions > Remediations > Instances** e forneça o endereço IP do Policy Administration Node (PAN), juntamente com as credenciais administrativas do ISE necessárias para a API REST (um usuário separado com a função *ERS Admin* é recomendado):

| Edit Instance                                        |                               |
|------------------------------------------------------|-------------------------------|
| Instance Name                                        | ise-instance                  |
| Module                                               | ISE 1.2 Remediation (v1.3.19) |
| Description                                          |                               |
| Primary Admin Node IP                                | 172.16.31.202                 |
| Secondary Admin Node IP (optional)                   |                               |
| Username                                             | admin                         |
| Password<br>Retype to confirm                        | •••••                         |
| SYSLOG Logging                                       | 💿 On 🔵 Off                    |
| White List<br>(an <i>optional</i> list of networks ) |                               |
|                                                      | Create Cancel                 |

O endereço IP de origem (invasor) também deve ser usado para correção:

| Configured Remediations                       |                             |       |  |  |  |  |  |  |
|-----------------------------------------------|-----------------------------|-------|--|--|--|--|--|--|
| Remediation Name Remediation Type Description |                             |       |  |  |  |  |  |  |
| No conf                                       | igured remediations availab | le    |  |  |  |  |  |  |
| Add a new remediation of                      | type Quarantine Source IP   | V Add |  |  |  |  |  |  |

Agora você deve configurar uma regra de correlação específica. Esta regra é acionada no início da conexão que corresponde à regra de controle de acesso configurada anteriormente (*DropTCP80*). Para configurar a regra, navegue para **Políticas > Correlação > Gerenciamento de regras**:

| Overview Analy   | sis Policies       | Devices Obj         | ects AMP          |                        |             |            |                  |           |
|------------------|--------------------|---------------------|-------------------|------------------------|-------------|------------|------------------|-----------|
| Access Control   | Intrusion V Fil    | es Network E        | Discovery SS      | L Application E        | Detectors   | Users      | Correlation      | Actions 🔻 |
|                  |                    |                     |                   |                        |             |            |                  |           |
| Policy Managen   | nent Rule M        | anagement           | White List        | Traffic Profiles       | :           |            |                  |           |
| Rule Informat    | ion                |                     |                   |                        |             |            |                  |           |
| Rule Name        | CorrelateTCP       | 30Block             |                   |                        |             |            |                  |           |
| Rule Description |                    |                     |                   |                        |             |            |                  |           |
| Rule Group       | Ungrouped          | ~                   |                   |                        |             |            |                  |           |
| Select the typ   | e of event for     | this rule           |                   |                        |             |            |                  |           |
| If a connection  | event occurs 🗸     | at the beginning of | f the connection  | <b>v</b>               | and it mee  | ts the fol | lowing condition | 15:       |
| ( ) A            | Add condition      | Add complex o       | ondition          |                        |             |            |                  |           |
| ×                | Access Control Rul | e Name 🗸 🗸          | contains the stri | ng 🗸 DropTCP80         |             |            |                  |           |
|                  |                    |                     |                   |                        |             |            |                  |           |
| Rule Options     |                    |                     |                   |                        |             |            |                  |           |
| Snooze           | If this rule g     | enerates an event,  | snooze for 0      | hours v                |             |            |                  |           |
| Inactive Periods | There are no       | defined inactive pe | eriods. To add an | inactive period, click | Add Inactiv | e Period". |                  |           |
|                  |                    |                     |                   |                        |             |            |                  |           |
|                  |                    |                     |                   |                        |             |            |                  |           |

Esta regra é usada na Política de correlação. Navegue até **Policies > Correlation > Policy Management** para criar uma nova política e adicione a regra configurada. Clique em **Corrigir** à direita e adicione duas ações: **correção para sourceIP** (configurado anteriormente) e **syslog**:

| Overview Analysis Po     | ficies Devices Objects AMP                                |                                                                                                    | 🖲 Health - System - Heip 🖲 | edirelin v |
|--------------------------|-----------------------------------------------------------|----------------------------------------------------------------------------------------------------|----------------------------|------------|
| Access Control Enclusion | Files Retwork Discovery Sol. Application Detectors: Users | Certwation Adapter                                                                                                    |                            |            |
|                          |                                                           |                                                                                                    | Auto Familiato             | FR GENER   |
| Polics Henagement        | Rule Management Write List Traffic Profiles               |                                                                                                    |                            |            |
| Correlation Policy 3rd   | ormotic n                                                 |                                                                                                    | Sere                       | Cancal     |
| Policy Name              | Constant on Parlies                                       |                                                                                                    |                            |            |
| Petroy Description       |                                                           |                                                                                                    |                            |            |
| Default Priority         | Bet M                                                     |                                                                                                    |                            |            |
| Policy Rules             |                                                           |                                                                                                    | 0.4                        | do Rules   |
| Bala                     |                                                           | Bargeroon .                                                                                                    | Priority                   |            |
| Correlate 762908lock     |                                                           | mellog (Stelling)<br>SourcatP-Ramot also: phonocatorio                                                                                                    | [Mat v                     | 4 3        |
|                          |                                                           | spannes for translation statement (1997) (1997) (19 |                            |            |

Assegure-se de habilitar a política de correlação:

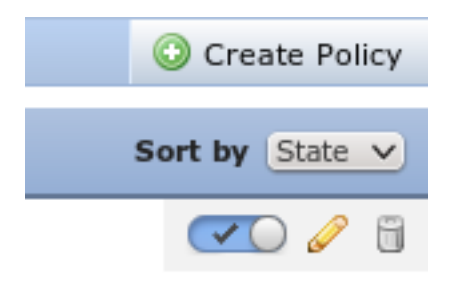

## ASA

Um ASA que atua como um gateway VPN é configurado para usar o ISE para autenticação. É também necessário habilitar a contabilidade e o RADIUS CoA:

```
tunnel-group SSLVPN-FIRESIGHT general-attributes
address-pool POOL-VPN
authentication-server-group ISE
accounting-server-group ISE
default-group-policy POLICY
aaa-server ISE protocol radius
interim-accounting-update periodic 1
dynamic-authorization
aaa-server ISE (inside) host 172.16.31.202
key ****
webvpn
enable outside
enable inside
anyconnect-essentials
anyconnect image disk0:/anyconnect-win-4.0.00051-k9.pkg 1
anyconnect enable
tunnel-group-list enable
error-recovery disable
```

### ISE

#### Configurar o NAD (Network Access Device, dispositivo de acesso à rede)

Navegue até **Administration > Network Devices** e adicione o ASA que atua como um cliente RADIUS.

#### Habilitar controle de rede adaptável

Navegue até Administration > System > Settings > Adaptive Network Control para ativar a API de quarentena e a funcionalidade:

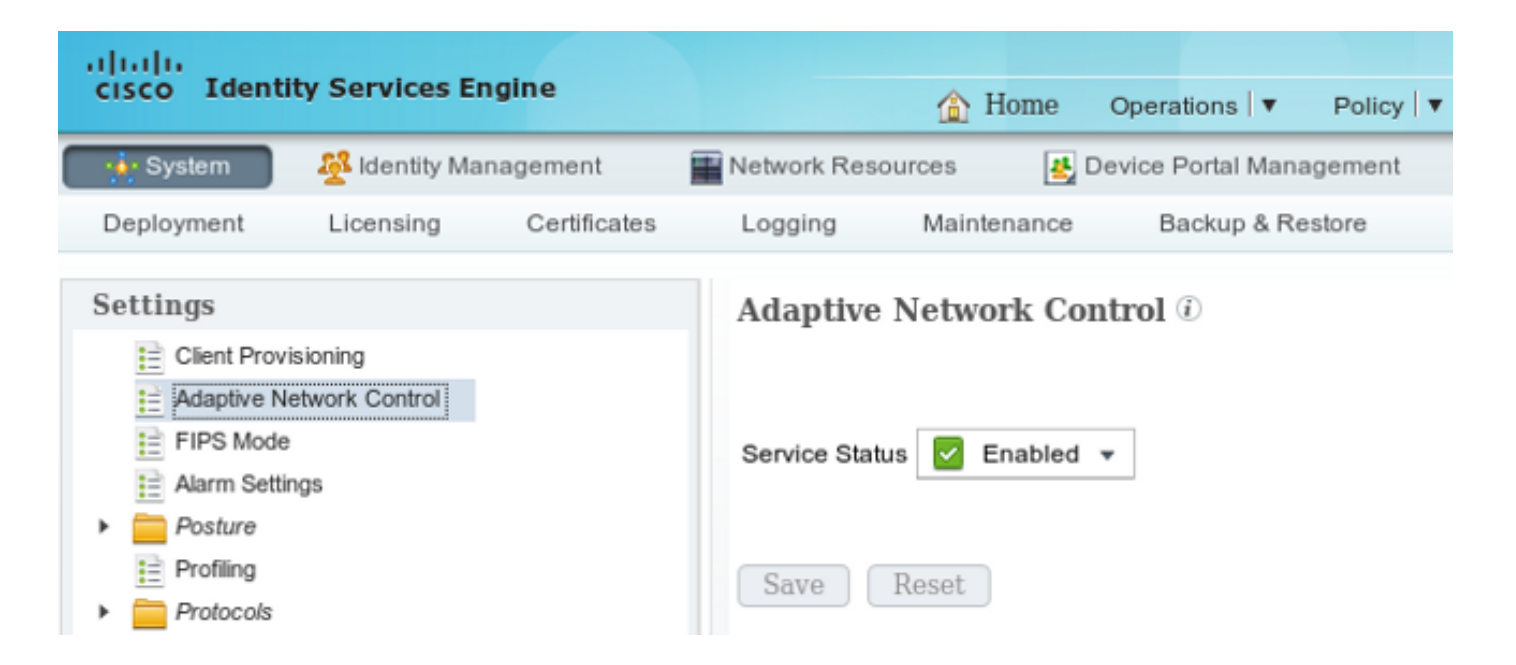

**Note**: Nas versões 1.3 e anteriores, esse recurso é chamado de *Serviço de proteção de endpoint*.

#### DACL de quarentena

Para criar uma Lista de Controle de Acesso (DACL - Access Control List) para download usada para os hosts em quarentena, navegue para **Política > Resultados > Autorização > ACL para download**.

Perfil de autorização para quarentena

Navegue até **Policy > Results > Authorization > Authorization Profile** e crie um perfil de autorização com o novo DACL:

| cisco Identity Services Engine          | 1                                                                                                 | Home                   | Operations   🔻   | Policy 🔻    | Guest Access |
|-----------------------------------------|---------------------------------------------------------------------------------------------------|------------------------|------------------|-------------|--------------|
| Authentication 👩 Authorization          | 🔀 Profiling 🛛 👩 F                                                                                 | osture                 | 딣 Client Prov    | isioning    | 🚉 TrustSec   |
| Dictionaries Conditions Results         |                                                                                                   |                        |                  |             |              |
| Results                                 | Authorization Prof<br>Authorization<br>* Name<br>Description<br>* Access Type<br>Service Template | iles > Limi<br>Profile | Access<br>Access | Ţ           |              |
| <ul> <li>Client Provisioning</li> </ul> | ▼ Common Ta                                                                                       | sks                    |                  |             |              |
| <ul> <li>TrustSec</li> </ul>            | Z DACL Name                                                                                       |                        | DE               | ENY_ALL_QUA | ARANTINE T   |

#### Regras de autorização

Você deve criar duas regras de autorização. A primeira regra (ASA-VPN) fornece acesso total para todas as sessões de VPN terminadas no ASA. A regra *ASA-VPN\_quarantine* é acessada para a sessão VPN reautenticada quando o host já está em quarentena (o acesso limitado à rede é fornecido).

Para criar essas regras, navegue para Política > Autorização:

| alialia<br>cucco Ide                               | antity Corvices Engine                                                                                                    |                                         |                                        |                                     |                | _                    |       |                   |
|----------------------------------------------------|----------------------------------------------------------------------------------------------------|-----------------------------------------|----------------------------------------|-------------------------------------|----------------|----------------------|-------|-------------------|
| CISCO 10                                           | entity Services Engine                                                                                                    |                                         | 1 Home                                 | Operations V                        | Policy 🔻       | Guest Access   🔻     | Ac    | Iministration   🔻 |
| 💄 Authenti                                         | cation o Authorization                                                                                                    | K Profiling                             | Rosture                                | Client Provi                        | sioning        | 🚊 TrustSec           | 🐥 Pol | licy Elements     |
| Authorizati                                        | ion Policy                                                                                                    |                                         |                                        |                                     |                |                      |       |                   |
| Define the Auth<br>For Policy Expo<br>First Matche | orization Policy by configuring rules of the state of the second state of the second s | based on identity gr<br>> Backup & Rest | oups and/or other<br>tore > Policy Exp | conditions. Drag a<br>port Page     | and drop rules | to change the order. |       |                   |
| Exception                                          | s (0)                                                                                                    |                                         |                                        |                                     |                |                      |       |                   |
| Standard                                           |                                                                                                    |                                         |                                        |                                     |                |                      |       |                   |
| Status                                             | Rule Name                                                                                                    | Condi                                   | itions (identity grou                  | ps and other con                    | ditions)       |                      |       | Permissions       |
|                                                    | ASA-VPN_quarantine                                                                                                    | if (DEVI<br>Sessio                      | CE:Device Type E0<br>on:EPSStatus EQU  | UALS All Device<br>ALS Quarantine ) | Types#ASA-     | PN AND               | then  | LimitedAccess     |
|                                                    | ASA-VPN                                                                                                    | If DEVIC                                | E:Device Type EQ                       | UALS All Device                     | Types#ASA-V    | PN                   | then  | PermitAccess      |

## Verificar

Use as informações fornecidas nesta seção para verificar se a configuração funciona corretamente.

#### O AnyConnect inicia a sessão de VPN do ASA

| 🕙 Cisco AnyCo | nnect Secure Mobility Client                         |       | • 🗙             |
|---------------|------------------------------------------------------|-------|-----------------|
|               | VPN:<br>Connected to 172.16.31.100.<br>172.16.31.100 | Disco | onnect          |
| 00:00:09      |                                                      |       | IPv4            |
| <b>۞</b> (i)  |                                                      |       | alhalh<br>cisco |

O ASA cria a sessão sem qualquer DACL (acesso total à rede):

asav# show vpn-sessiondb details anyconnect

#### Session Type: AnyConnect Index : 37 Username : cisco Assigned IP : 172.16.50.50 Public IP : 192.168.10.21 Protocol : AnyConnect-Parent SSL-Tunnel DTLS-Tunnel : AnyConnect Essentials License Encryption : AnyConnect-Parent: (1)none SSL-Tunnel: (1)RC4 DTLS-Tunnel: (1)AES128 Hashing : AnyConnect-Parent: (1)none SSL-Tunnel: (1)SHA1 DTLS-Tunnel: (1)SHA1 Bytes Tx : 18706 Bytes Rx : 14619 Group Policy : POLICY Tunnel Group : SSLVPN-FIRESIGHT Login Time : 03:03:17 UTC Wed May 20 2015 Duration : 0h:01m:12s Inactivity : 0h:00m:00s VLAN : none VLAN Mapping : N/A Audt Sess ID : ac10206400025000555bf975 Security Grp : none . . . . . . DTLS-Tunnel: <some output omitted for clarity>

#### O usuário tenta acessar

Quando o usuário tenta acessar http://172.16.32.1, a política de acesso é atingida, o tráfego correspondente é bloqueado inline e a mensagem de syslog é enviada do endereço IP de gerenciamento do FirePower:

```
May 24 09:38:05 172.16.31.205 SFIMS: [Primary Detection Engine
(cbe45720-f0bf-11e4-a9f6-bc538df1390b)][AccessPolicy] Connection Type: Start, User:
Unknown, Client: Unknown, Application Protocol: Unknown, Web App: Unknown,
Access Control Rule Name: DropTCP80, Access Control Rule Action: Block,
Access Control Rule Reasons: Unknown, URL Category: Unknown, URL Reputation:
Risk unknown, URL: Unknown, Interface Ingress: eth1, Interface Egress: eth2,
```

#### Acerto na política de correlação do FireSight

A Política de correlação do gerenciamento do FireSight (Defense Center) é atingida, o que é relatado pela mensagem de syslog enviada do Defense Center:

May 24 09:37:10 172.16.31.206 SFIMS: Correlation Event:

CorrelateTCP80Block/CorrelationPolicy at Sun May 24 09:37:10 2015 UTCConnection Type: FireSIGHT 172.16.50.50:49415 (unknown) -> 172.16.32.1:80 (unknown) (tcp)

Neste estágio, o Defense Center usa a chamada REST API (quarentena) para o ISE, que é uma sessão HTTPS e pode ser descriptografada no Wireshark (com o plug-in Secure Sockets Layer (SSL) e a chave privada do certificado administrativo PAN):

| 120 172.16.31.206 | 5 172,16,31,202 | TLSv1    | 583 Client Hello                                                                        |
|-------------------|-----------------|----------|-----------------------------------------------------------------------------------------|
| 121 172.16.31.202 | 2 172,16,31,206 | TCP      | 66 https > 48046 [ACK] Seq=1 Ack=518 Win=15516 Len=0 TSval=389165857 TSecr=97280105     |
| 122 172.16.31.202 | 2 172.16.31.206 | TCP      | 2962 [TCP segment of a reassembled PDU]                                                 |
| 123 172.16.31.202 | 2 172.16.31.206 | T_Sv1    | 681 Server Hello, Certificate, Certificate Request, Server Hello Done                   |
| 124 172.16.31.206 | 6 172.16.31.202 | TCP      | 66 48046 > https [ACK] Seq=518 Ack=1449 Win=17536 Len=0 TSval=97280106 TSecr=389165957  |
| 125 172.16.31.206 | 6 172.16.31.202 | TCP      | 66 48046 > https [ACK] Seq=518 Ack=2897 Win=20480 Len=0 TSval=97280106 TSecr=389165957  |
| 126 172.16.31.206 | 6 172.16.31.202 | TCP      | 66 48046 > https [ACK] Seq=518 Ack=3512 Win=23296 Len=0 TSval=97280106 TSecr=389165858  |
| 127 172.16.31.206 | 6 172.16.31.202 | T_Sv1    | 404 Certificate, Client Key Exchange, Change Cipher Spec, Finished                      |
| 128 172.16.31.202 | 2 172.16.31.206 | T_Sv1    | 72 Change Cipher Spec                                                                   |
| 129 172.16.31.202 | 2 172.16.31.206 | T_Sv1    | 119 Finished                                                                            |
| 130 172.16.31.206 | i 172.16.31.202 | TCP      | 66 48046 > https [ACK] Seq=856 Ack=3571 Win=23296 Len=0 TSval=97280107 TSecr=389165962  |
| 131 172.16.31.206 | i 172.16.31.202 | HITP     | 295 GET /ise/eps/QuarantineByIP/172.16.50.50 HTTP/1.1                                   |
| 132 172.16.31.202 | 2 172.16.31.206 | TCP      | 66 https > 48046 [ACK] Seq=3571 Ack=1085 Win=17792 Len=0 TSval=389166020 TSecr=97280111 |
| 135 172.16.31.202 | 2 172.16.31.206 | HTTP/XML | 423 HTTP/1.1 200 OK                                                                     |
|                   |                 |          | MARTINE HALL INTER TITLES TOTAL MARTINE MARTINE CONTRACT TOTAL CONTRACTOR               |

> Secure Sockets Layer > TLSv1 Record Layer: Application Data Protocol: http Content Type: Application Data (23) Version: TLS 1.0 (0x0301) Length: 224 Encrypted Application Data: elde29Faa3ceF63e9Sdc97eDe9F9Fdd21c9441cd117cb7e9... > Hypertext Transfer Protocol > GET /ise/eps/QuarantineByTP/172.16.50.50 HTTP/1.1\r\n TE: deflate,gzip;q=0.3\r\n Connection: TE, close\r\n > Authorization: Basic YWRt#V46S3Dha293MTI2\r\n Host: 172.16.31.202\r\n User-Agent: Libwww-per1/6.05\r\n \r\n [Full request LRI: http://172.16.31.202/ise/eps/QuarantineByTP/172.16.50.50]

Na solicitação GET para o endereço IP do invasor, passa (172.16.50.50) e esse host é colocado em quarentena pelo ISE.

Navegue até Análise > Correlação > Status para confirmar a correção bem-sucedida:

| Overview Analy        | ysis Policies        | Devices Object    | ts AMP          |           |                   |                      |          |                      |                                      |
|-----------------------|----------------------|-------------------|-----------------|-----------|-------------------|----------------------|----------|----------------------|--------------------------------------|
| Context Explorer      | Connections *        | Intrusions •      | Files * Hosts * | Users • \ | Vulnerabilities * | Correlation + Status | Custom • | Search               |                                      |
|                       |                      |                   |                 |           |                   |                      |          |                      | Bookmark This Page                   |
| Remediation           | diations             |                   |                 |           |                   |                      |          |                      | II 2215                              |
| No Search Constraints | (Edit Search)        |                   |                 |           |                   |                      |          |                      |                                      |
| Jump to *             |                      |                   |                 |           |                   |                      |          |                      |                                      |
| Time >                | ¢                    |                   | Remediation N   | ame ×     |                   | Pellicy ×            |          | Rule *               | Result Message *                     |
| 4 📃 2015-0            | 1-24 10:55:37        |                   | Source@-Remed   | ation     |                   | Correlation Policy   |          | Correlated O'00Block | Successful completion of remediation |
| 4 📃 2015-00           | 5-24 10:47:08        |                   | SourcelP-Remet  | ation     |                   | Correlation Policy   |          | CorrelateF 09818lock | Successful completion of remediation |
| IK < Page 1 of 1      | >>I Displaying ro    | ows 1-2 of 2 rows |                 |           |                   |                      |          |                      |                                      |
| View<br>View All      | Delete<br>Delete All |                   |                 |           |                   |                      |          |                      |                                      |

#### O ISE realiza a quarentena e envia CoA

Neste estágio, o ISE prrt-management.log notifica que o CoA deve ser enviado:

O tempo de execução (prrt-server.log) envia a mensagem *de terminação* de CoA ao NAD, que encerra a sessão (ASA):

INFO [admin-http-pool51][] cisco.cpm.eps.prrt.PrrtManager -:::::- PrrtManager
disconnect session=Session CallingStationID=192.168.10.21 FramedIPAddress=172.16.50.50
AuditSessionID=ac10206400021000555b9d36 UserName=cisco PDPIPAddress=172.16.31.202
NASIPAddress=172.16.31.100 NASPortID=null option=PortDefault

Quando você navega para **Operations > Authentication**, ele deve mostrar *Dynamic Authorization bem-sucedido*.

O usuário final envia uma notificação para indicar que a sessão está desconectada (para 802.1x/MAB/convidado com fio/sem fio, este processo é transparente):

| 🕥 Cisco AnyCo | nnect Secure Mobility Clie                                                      | nt                                   |                                       | X                |
|---------------|---------------------------------------------------------------------------------|--------------------------------------|---------------------------------------|------------------|
|               | VPN:<br>The secure gateway has te<br>The following message was<br>172.16.31.100 | rminated the VPI<br>received from th | N connection.<br>ne secure<br>Connect |                  |
|               |                                                                                 |                                      |                                       |                  |
| <b>\$</b> (i) |                                                                                 |                                      | _                                     | altalta<br>cisco |

Os detalhes dos registros do Cisco AnyConnect mostram:

```
10:48:05 AM Establishing VPN...
10:48:05 AM Connected to 172.16.31.100.
10:48:20 AM Disconnect in progress, please wait...
10:51:20 AM The secure gateway has terminated the VPN connection.
The following message was received from the secure gateway: COA initiated
```

Sessão VPN com acesso limitado (quarentena)

Como a *VPN sempre ativa* está configurada, a nova sessão é criada imediatamente. Desta vez, a regra *ASA-VPN\_quarantine* do ISE é atingida, o que fornece o acesso limitado à rede:

| 🔜 Authenticutions 🕺 😤 Reports 👘 Adaptive Network Control 💦 Troubleshoot                                          |            |                 |     |          |            |                       |                               |                        |                                 |  |  |  |
|----------------------------------------------------------------------------------------------------|------------|-----------------|-----|----------|------------|-----------------------|-------------------------------|------------------------|---------------------------------|--|--|--|
| Misconfigured Supplicants 🛞                                                                                      |            |                 |     | Ð        | Misco      | nfigured Network Devi | ces 🕅                         | RADIUS Drops 🛞         | Client Stopped                  |  |  |  |
| 0                                                                                                    |            |                 |     |          | 0          |                       | 0                             | 0                      |                                 |  |  |  |
|                                                                                                    |            |                 |     |          |            |                       |                               |                        |                                 |  |  |  |
| 🖬 Show Live Sessions 🖓 Add or Remove Columns 🔹 🏀 Refresh 👔 Reset Repeat Counts 🔹 😵 Refresh 👔 Reset Repeat Counts |            |                 |     |          |            |                       |                               |                        |                                 |  |  |  |
| Time                                                                                                    | •          | Status<br>Ali 👻 | Det | Repeat C | Identity D | Endpoint ID           | Authorization Policy          | Authorization Profiles | Event ①                         |  |  |  |
| 2015-05-                                                                                                    | 2410:51:40 | 0               | ò   | 0        | cisco      | 192,168,10,21         |                               |                        | Session State Is Started        |  |  |  |
| 2015-05-                                                                                                    | 2410:51:35 | 2               | ò   |          | #ACSACL#+P | -D                    |                               |                        | DACL Download Succeeded         |  |  |  |
| 2015-05-                                                                                                    | 2410:51:35 | ×               | ò   |          | cisco      | 192,169,10,21         | Default >> ASA-VPN_quarantine | UmitedAccess           | Authentication succeeded        |  |  |  |
| 2015-05-                                                                                                    | 2410:51:17 | 1               | ò   |          |            | 08:00:27:DA/ER.AD     |                               |                        | Dynamic Authorization succeeded |  |  |  |
| 2015-05-                                                                                                    | 2410:46:01 | 1               | ò   |          | cisco      | 192,169,10,21         | Default >> ASA-VPN            | PermitAccess           | Authentication succeeded        |  |  |  |

Note: O DACL é baixado em uma solicitação RADIUS separada.

Uma sessão com acesso limitado pode ser verificada no ASA com o comando CLI show vpnsessiondb detail anyconnect:

```
asav# show vpn-sessiondb detail anyconnect
```

Session Type: AnyConnect Detailed

```
Assigned IP : 172.16.50.50
                                   Public IP : 192.168.10.21
Protocol : AnyConnect-Parent SSL-Tunnel DTLS-Tunnel
License : AnyConnect Essentials
Encryption : AnyConnect-Parent: (1)none SSL-Tunnel: (1)RC4 DTLS-Tunnel: (1)AES128
Hashing : AnyConnect-Parent: (1)none SSL-Tunnel: (1)SHA1 DTLS-Tunnel: (1)SHA1
Bytes Tx
           : 11436
                                   Bytes Rx : 4084
Pkts Tx : 8
                                   Pkts Rx : 36
Pkts Tx Drop : 0
                                   Pkts Rx Drop : 0
Group Policy : POLICY
                                   Tunnel Group : SSLVPN-FIRESIGHT
Login Time : 03:43:36 UTC Wed May 20 2015
Duration : 0h:00m:10s
Inactivity : 0h:00m:00s
                          VLAN : none
VLAN Mapping : N/A
Audt Sess ID : ac10206400027000555c02e8
Security Grp : none
. . . . . .
DTLS-Tunnel:
 <some output ommited for clarity>
 Filter Name : #ACSACL#-IP-DENY_ALL_QUARANTINE-5561da76
```

## Troubleshoot

Esta seção fornece informações que você pode usar para solucionar problemas de sua configuração.

## FireSight (Centro de defesa)

O script de correção do ISE reside neste local:

```
root@Defence:/var/sf/remediations/ISE_1.3.19# ls
_lib_ ise-instance ise-test.pl ise.pl module.template
```

Este é um script de *perl* que usa o subsistema de registro padrão SourceFire (SF). Depois que a correção for executada, você poderá confirmar os resultados por meio do */var/log/messages*:

May 24 19:30:13 Defence SF-IMS[2414]: ise.pl:SourceIP-Remediation [INFO] [2414]
quar\_ip:172.16.50.50 (1->3 sid:1) Starting remediation
May 24 19:30:13 Defence SF-IMS[2414]: ise.pl:SourceIP-Remediation [INFO] [2414]
quar\_ip:172.16.50.50 (1->3 sid:1) 172.16.31.202 - Success 200 OK - Quarantined
172.16.50.50 as admin

### ISE

Éimportante que você habilite o serviço de controle de rede adaptável no ISE. Para visualizar os registros detalhados em um processo de tempo de execução (*prrt-management.log* e *prrt-server.log*), você deve habilitar o nível DEBUG para Runtime-AAA. Navegue até Administration > System > Logging > Debug Log Configuration para habilitar as depurações.

Você também pode navegar para **Operations > Reports > Endpoint and Users > Adaptive Network Control Audit** para exibir as informações de todas as tentativas e resultados de uma solicitação de quarentena:

| cisco Identity Services Engine                              | A Hon                    | BR Operations V     | Policy + Gui | nt Access 💌  | Administration   ¥ |              |                     |               |
|-------------------------------------------------------------|--------------------------|---------------------|--------------|--------------|--------------------|--------------|---------------------|---------------|
| Authentications 📑 Reports 🔯 Au                              | dapitve Network Control  | Troubleshoot        |              |              |                    |              |                     |               |
| Report Selector                                             | Adaptive Network Co      | ntrol Audit         |              |              |                    |              |                     |               |
| Favorites                                                   |                          |                     |              |              |                    |              |                     |               |
| ISE Reports                                                 | From 05/24/2015 12:00:00 | AM to 05/24/2015 09 | :36:21 PM    |              |                    |              |                     |               |
| ► Auth Services Status                                      | Logged At                | Endpoint ID         | IP Address   | Operation    | Operation          | Operation ID | Audit Session Admin | Admin IP      |
| B reports                                                   | 2015-05-24 21:30:32.3    | 192.168.10.21       | 172.16.50.50 | Quarantine   | SUCCESS            | 512          | ac1020640002        |               |
| 12 reports                                                  | 2015-05-24 21:30:32.3    | 192.168.10.21       | 172.16.50.50 | Quarantine   | RUNNING            | 512          | ac1020640005 admin  | 172.16.31.206 |
| ▼ Endpoints and Users                                       | 2015-05-24 21:29:47.5    | 08:00:27:DA:EF:A    |              | Unquarantine | SUCCESS            | 507          | ac1020640005        |               |
| Client Provisioning                                         | 2015-05-24 21:29:47.4    | 08:00:27:DA:EF:A    |              | Unquarantine | RUNNING            | 507          | ac1020640005 admin  | 172.16.31.202 |
| Current Active Sessions                                     | 2015-05-24 21:18:25.2    | 08:00:27:DA:EF:A    |              | Quarantine   | FAILURE            | 480          | ac1020640005        |               |
| Adaptive Network Control Aude                               | 2015-05-24 21:18:25.2    | 08:00.27:DA:EF:A    |              | Quarantine   | RUNNING            | 480          | ac1020640005 admin  | 172.16.31.202 |
| 🖓 Aters 🚽                                                   | 2015-05-24 21:11:19.8    | 08:00:27:DA:EF:A    |              | Unquarantine | SUCCESS            | 471          | ac1020640005        |               |
| * Time Range Today *                                        | 2015-05-24 21:11:19.8    | 08:00:27:DA:EF:A    |              | Unquarantine | RUNNING            | 471          | ac1020640005 admin  | 172.16.31.202 |
| Burn                                                        | 2015-05-24 21:10:13:5    | 192.168.10.21       | 172.16.50.50 | Unquarantine | SUCCESS            | 462          | ac1020640005        |               |
|                                                             | 2015-05-24 21:10:13:5    | 192.168.10.21       | 172.16.50.50 | Unquarantine | RUNNING            | 462          | ac1020640005 admin  | 172.16.31.202 |
| External Mobile Device Management                           | 2015-05-24 18:05:10.7    | 08:00:27:DA:EF:A    |              | Quarantine   | SUCCESS            | 337          | ac1020640005        |               |
| Posture Detail Assessment                                   | 2015-05-24 18:05:10.7    | 08:00:27:DA-EF-A    |              | Quarantine   | RUNNING            | 337          | ac1020640005 admin  | 172.16.31.202 |
| Profiled Endpoints Summary                                  | 2015-05-24 18:00:05.4    | 192.168.10.21       | 172.16.50.50 | Quarantine   | SUCCESS            | 330          | ac1020640005        |               |
| Endpoint Profile Changes                                    | 2015-05-24 18:00:05.4    | 192.168.10.21       | 172.16.50.50 | Quarantine   | RUNNING            | 330          | ac1020640005 admin  | 172.16.31.206 |
| Too Authorizations by Endpoint                              | 2015-05-24 13:40:56.4    | 192.168.10.21       | 172.16.50.50 | Quarantine   | SUCCESS            | 291          | ac1020640005        |               |
| The Automation by the second                                | 2015-05-24 13:40:56.4    | 192.168.10.21       | 172.16.50.50 | Quarantine   | RUNNING            | 291          | ac1020640005 admin  | 172.16.31.206 |
| Top Authorizations by User                                  | 2015-05-24 11:37:29.3    | 192.168.10.21       | 172.16.50.50 | Quarantine   | SUCCESS            | 250          | ac1020640005        |               |
| User Change Password Audit                                  | 2015-05-24 11:37:29.3    | 192.168.10.21       | 172.16.50.50 | Quarantine   | RUNNING            | 250          | ac1020640005 admin  | 172.16.31.206 |
| Supplicant Provisioning                                     | 2015-05-24 10:55:55.8    | 192.168.10.21       | 172.16.50.50 | Quarantine   | SUCCESS            | 207          | ac1020640005        |               |
| Registered Endpoints                                        | 2015-05-24 10:55:55.8    | 192.168.10.21       | 172.16.50.50 | Quarantine   | RUNNING            | 207          | ac1020640005 admin  | 172.16.31.206 |
| Endpoints Purge Activities                                  | 2015-05-24 10:55:29.7    | 08:00:27:DA-EF-A    |              | Unquarantine | SUCCESS            | 206          | ac1020640005        |               |
| h Guard Arrange Barrate                                     | 2015-05-24 10:55:29.7    | 08:00:27:DA:EF:A    |              | Unquarantine | RUNNING            | 206          | ac1020640005 admin  | 172.16.31.202 |
| <ul> <li>Guest Access Reports</li> <li>5 reports</li> </ul> | 2015-05-24 10:51:17.2    | 08:00:27:0A-EF-A    |              | Quarantine   | SUCCESS            | 189          | ac1020640002        |               |
| Saved and Scheduled Reports                                 | 2015-05-24 10:51:17.2    | 08:00:27:DA-EF-A    |              | Quarantine   | RUNNING            | 189          | ac1020640005 admin  | 172.16.31.202 |

## Bugs

Consulte o bug da Cisco ID <u>CSCuu41058</u> (inconsistência de quarentena de endpoint ISE 1.4 e falha de VPN) para obter informações sobre um bug do ISE relacionado a falhas de sessão VPN (802.1x/MAB funciona bem).

## Informações Relacionadas

- <u>Configurar a integração do WSA com o ISE para serviços cientes do TrustSec</u>
- Integração do ISE versão 1.3 pxGrid com aplicativo IPS pxLog
- <u>Cisco Identity Services Engine Administrator Guide, versão 1.4 Setup Adaptive Network</u>
   <u>Control</u>
- Guia de referência de API do Cisco Identity Services Engine, versão 1.2 Introdução à API de Serviços RESTful Externos
- Guia de referência da API do Cisco Identity Services Engine, versão 1.2 Introdução às APIs REST de monitoramento
- Guia do administrador do Cisco Identity Services Engine, versão 1.3

Suporte técnico e documentação - Cisco Systems